| JOONGBU UNIV            | 교 도서관<br>ERSITY LIBRARY        |                                                        |                                                                                                    |                                                                                                    | 연체중 <mark>0</mark> 건, 대출중 1건                             | 님!                                                                                                    | 로그아웃                                                                                 | 이용문의 🔻                                                           | HOME                   | 중부대학교                                              |
|-------------------------|--------------------------------|--------------------------------------------------------|----------------------------------------------------------------------------------------------------|----------------------------------------------------------------------------------------------------|----------------------------------------------------------|----------------------------------------------------------------------------------------------------|--------------------------------------------------------------------------------------|------------------------------------------------------------------|------------------------|----------------------------------------------------|
|                         | 소장자료검색                         |                                                        | 전자자료                                                                                                    | 도서관서비스                                                                                                    | 도서관안니                                                    | H                                                                                                    | P                                                                                    | My Library                                                       |                        |                                                    |
|                         | 소장자료 통합검색                      | - 7                                                    | 번자자료 통합검색                                                                                                    | 상호대차/원문복사                                                                                                    | 공지사항                                                     |                                                                                                    |                                                                                      | 개인정보관리                                                           |                        |                                                    |
|                         | 전자책검색                          |                                                        | 데이터베이스                                                                                                    | 학위논문제출                                                                                                    | 이용안내                                                     |                                                                                                    | 대콜                                                                                   | 출/연장/예약 조                                                        | 회                      |                                                    |
|                         | 비도서검색                          |                                                        | 학술DB                                                                                                    | 이용자교육신청                                                                                                    | 일반/시설/자료                                                 | 현황                                                                                                    |                                                                                      | 희망도서신청                                                           |                        |                                                    |
|                         | 신착자료                           |                                                        | 전자책                                                                                                    | 시설예약                                                                                                    | 인쇄/복사/스캔/두                                               | 무선랜                                                                                                    |                                                                                      | 원문신청내역                                                           |                        |                                                    |
|                         | 연속간행물 구독목록                     | 2                                                      | 동영상강의                                                                                                    | 타도서관열람                                                                                                    | 운영규정                                                     |                                                                                                    |                                                                                      | 나의폴더                                                             |                        |                                                    |
|                         |                                |                                                        | 오디오북                                                                                                    |                                                                                                    | 자료기증                                                     |                                                                                                    |                                                                                      |                                                                  |                        |                                                    |
|                         |                                |                                                        | 북러닝                                                                                                    |                                                                                                    | 문의사항                                                     |                                                                                                    |                                                                                      |                                                                  |                        |                                                    |
|                         |                                | 오메                                                     | 이지 로그이                                                                                                    | 흐 [대추/여장/                                                                                                    | '예야 주히]                                                  |                                                                                                    |                                                                                      |                                                                  |                        |                                                    |
|                         |                                | ▲ 홈페<br>클릭                                             | 이지로그인                                                                                                    | 후 [대출/연장/                                                                                                    | 예약 조회]                                                   | <b>ب</b>                                                                                                    | 서관일성                                                                                 |                                                                  |                        | +                                                  |
| 대출/연장/                  | र्के<br>इन्हे DB               | ▲ 옴페<br>클릭                                             | 이지 로그인<br>· [전제] 2019학년<br>· [전제] 2019학년                                                                                    | 후 [대출/연장/                                                                                                    | '예약 조회]<br><sup>내 2019.12.16</sup><br>내 2019.12.09       | <u>ب</u>                                                                                                    | <b>서관일성</b><br>고양]다독자시?                                                              | •<br>상식                                                          |                        | <b>+</b><br>관리자                                    |
| 대출/연장/<br>예약조회          | 학술DB                           | ▲ 옴페<br>클릭<br><sup>동영상강의</sup>                         | 이지 로그인<br>· [전제] 2019억년<br>· [전체] 2019학년                                                                                    | 후 [대출/연장/                                                                                                    | '예약 조회]<br><sup>내 2019.12.16</sup><br>세 2019.12.09       | <b>ح</b><br>ال<br>ال<br>ال                                                                                                    | <b>서관일성</b><br>고양]다독자시:<br>훊청]다독자시:                                                  | 상식<br>상식                                                         |                        | +         관리자         관리자                          |
| 대출/연장/<br>예약조회          | 학술DB                           | ▲ 옴페<br>클릭<br>동영상강의                                    | 이지 로그인<br>· [전제] 2019억년<br>· [전체] 2019학년<br>신착자료 플                                                                          | 후 [대출/연장/<br>한도 동계방의 등 도서관 운영시간 안<br>전 2학기 기말고사기간 간식제공 안내<br>일독도서 인기도서                                                                              | '예약 조회]<br><sup>-대 2019.12.16</sup><br>세 2019.12.09<br>+ | <b>ع</b><br>د) •<br>چ) •                                                                                                    | <b>서관일성</b><br>고양]다독자시?<br>충청]다독자시?<br>고양] 이용자교                                      | •<br>상식<br>상식<br>육(대학원)                                          |                        | +<br>관리자<br>관리자<br>관리자                             |
| 대출/연장/<br>예약조회          | 학술DB                           | ▲ 옴페<br>클릭<br>동영상강의                                    | 이지 로그인<br>· [전제] 2019억원<br>· [전체] 2019학년<br>신착자료 플                                                                          | 후 [대출/연장/<br>모도 동세명역 등 도서관 운영시간 인<br>전 2학기 기말고사기간 간식제공 안내<br>실독도서 인기도서                                                                              | '예약 조회]<br><sup>[대 2019.12.16</sup><br>세 2019.12.09<br>+ | ح<br>ا<br>ا<br>ا<br>ا<br>ا<br>ا<br>ا<br>ا<br>ا<br>ا<br>ا<br>ا<br>ا<br>ا<br>ا<br>ا<br>ا<br>ا<br>ا                                                                                                    | <b>서관일성</b><br>고양]다독자시?<br>충청]다독자시?<br>고양] 이용자교<br>충청] 이용자교                          | •<br>상식<br>육(대학원)<br>육(바이오융합 <sup>3</sup>                        | 학부)                    | +<br>관리자<br>관리자<br>관리자<br>관리자                      |
| 대출/연장/<br>예약조회<br>전자책   | 학술DB<br>학술DB<br>               | ▲ 옴페<br>클릭<br>동영상강의                                    | 이지 로그인<br>· [전제] 2019억원<br>· [전체] 2019학원<br>신착자료 플                                                                          | 후 [대출/연장/<br>모도 동세명역 등 도서관 운영시간 연<br>전 2학기 기말고사기간 간식제공 안에<br>필독도서 인기도서                                                                              | '예약 조회]<br><sup>[대 2019.12.16</sup><br>내 2019.12.09<br>+ | ح<br>ا<br>ا<br>ا<br>ا<br>ا<br>ا<br>ا<br>ا<br>ا<br>ا<br>ا<br>ا<br>ا<br>ا<br>ا<br>ا<br>ا<br>ا<br>ا                                                                                                    | <b>서관일성</b><br>고양]다독자시(<br>충청]다독자시(<br>고양] 이용자교<br>충청] 이용자교<br>고양] 이용자교              | ·<br>상식<br>육(대학원)<br>육(바이오융합 <sup>4</sup><br>육(글로벌비즈·            | 학부)<br>니스학             | +<br>관리자<br>관리자<br>관리자<br>관리자<br>관리자               |
| 대출/연장/<br>예약조회<br>전자책   | 학술DB<br>학술DB<br>- 스턴디륨/<br>열람설 | ▲ 옴페<br>클릭 등영상강의 ● ● ● ● ● ● ● ● ● ● ● ● ● ● ● ● ● ● ● | 이지 로그인<br>(전제) 2019학년<br>· [전체] 2019학년<br>신착자료 필                                                                            | 후 [대출/연장/<br>모도 중세명역 중 도서관 운영시간 연<br>전 2학기 기말고사기간 간식제공 안석<br>필독도서 인기도서                                                                              | ·예약 조회]<br>····································          | عد<br>المالية<br>المالية<br>الماليمالية<br>المالية<br>المالية<br>الماليمالية<br>المالية<br>المالية<br>مالمالية<br>مالماليماليماليماليماليماليماليماليماليم | 서관일성<br>고양]다독자시(<br>충청]다독자시(<br>고양] 이용자교<br>충청] 이용자교<br>고양] 이용자교<br>고양] 이용자교         | ·<br>상식<br>육(대학원)<br>육(바이오융합학<br>육(글로벌비즈니<br>육(연극영화과)            | 학부)<br>니스학<br>)        | +<br>관리자<br>관리자<br>관리자<br>관리자<br>관리자               |
| 대출/연장/<br>대출·연장/<br>전자책 | 학술DB<br>학술DB<br>-스턴디룸/<br>열람실  | ▲ 옴페<br>클릭 등영상강의 ○용자교육                                 | 이지 로그인<br>(전제) 2019학년<br>· [전제] 2019학년<br>· [전제] 2019학년<br>· [전제] 2019학년<br>· [전제] 2019학년<br>· [전제] 2019학년<br>· [전제] 2019학년 | 후 [대출/연장/<br>고도 중세명역 중 도서관 운영시간 일<br>철 2학기 기말고사기간 간식제공 안<br>절독도서 인기도서<br>()<br>()<br>()<br>()<br>()<br>()<br>()<br>()<br>()<br>()<br>()<br>()<br>() | ·예약 조회]<br>~ 2019.12.16<br>내 2019.12.09<br>+             | عد<br>ج<br>ا<br>ا<br>ا<br>ا<br>ا<br>ا<br>ا<br>ا<br>ا<br>ا<br>ا<br>ا<br>ا<br>ا<br>ا<br>ا<br>ا<br>ا                                                                                                    | <b>서 반일성</b><br>고양]다독자시:<br>출청]다독자시:<br>고양] 이용자교<br>출청] 이용자교<br>고양] 이용자교<br>고양] 이용자교 | 상식<br>상식<br>육(대학원)<br>육(바이오융합<br>육(글로벌비즈니<br>육(근극영화과)<br>육(도시건축연 | 학부)<br>니스학<br>)<br>구회) | +<br>관리자<br>관리자<br>관리자<br>관리자<br>관리자<br>관리자<br>관리자 |

# 도서 연장 방법(홈페이지)

## 도서 연장 방법(홈페이지)

| ∎ 대출/  | /연장/예약 조회 |      |       |            |            | A          | t ∕ My Libra | ry / 대출/인 | 변장/예약 조회 |                    |
|--------|-----------|------|-------|------------|------------|------------|--------------|-----------|----------|--------------------|
| ● 대출정보 | 보         |      |       |            |            |            |              |           |          |                    |
| 대출 조회  | 조건 ▼      |      |       |            |            | ALL        | ~ (          | Excel Dov | wnload   |                    |
| No     |           | 서지정보 |       | 대출일자       | 반납예정일      | 반납일자       | 대출상태         | 연기신청      | 연기횟수     | <br>  연기횟수 [1번 가능] |
| 1 610  | 미안 c.2    |      |       | 2019-12-16 | 2019-12-30 | 0000-00-00 | 대출중          | 연장        | 1 변가능    | 경우 [연장] 버튼 클릭      |
|        |           |      | 1     |            |            |            |              |           |          | →연장 가능             |
| ● 예약정보 | 보         |      |       |            |            |            |              |           |          |                    |
| 서지     | 지정보 (     | 계약일자 | 예약만기일 |            | 대출상태       |            | 예약순번         |           | 취소       |                    |
|        |           |      |       |            |            |            |              |           |          |                    |

| ○ 대출        | ·정보     |      |       |            |            |            |            |            |        |
|-------------|---------|------|-------|------------|------------|------------|------------|------------|--------|
| 대출          | 조회 조건 🔻 |      |       |            |            | ALL        | <b>~</b> ( | DExcel Dov | vnload |
| No          |         | 서지정보 |       | 대출일자       | 반납예정일      | 반납일자       | 대출상태       | 연기신청       | 연기횟수   |
| 1           | 데미안 c.2 |      |       | 2019-12-16 | 2020-01-13 | 0000-00-00 | 대출중        | 연기불가       | 해당없음   |
|             |         |      |       |            |            |            |            |            |        |
| <b>0</b> 예익 | 정보      |      |       |            |            |            |            |            |        |
|             | 서지정보    | 예약일자 | 예약만기일 |            | 대출상태       |            | 예약순번       |            | 취소     |
|             |         |      |       |            |            |            |            |            |        |

연기횟수 [해당없음]의 경우 연장 불가 →도서 반납 후 재대출

#### 어플 로그인 후 My Library 또는 대출현황 클릭

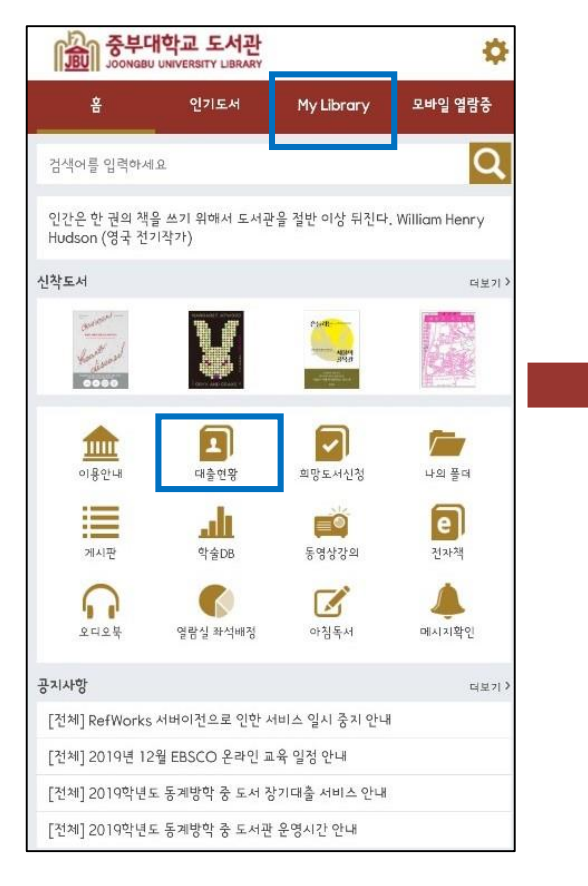

도서 연장 방법(어플)

### 연기횟수 [1번 가능]의 경우 [연장] 버튼 클릭 →연장 가능

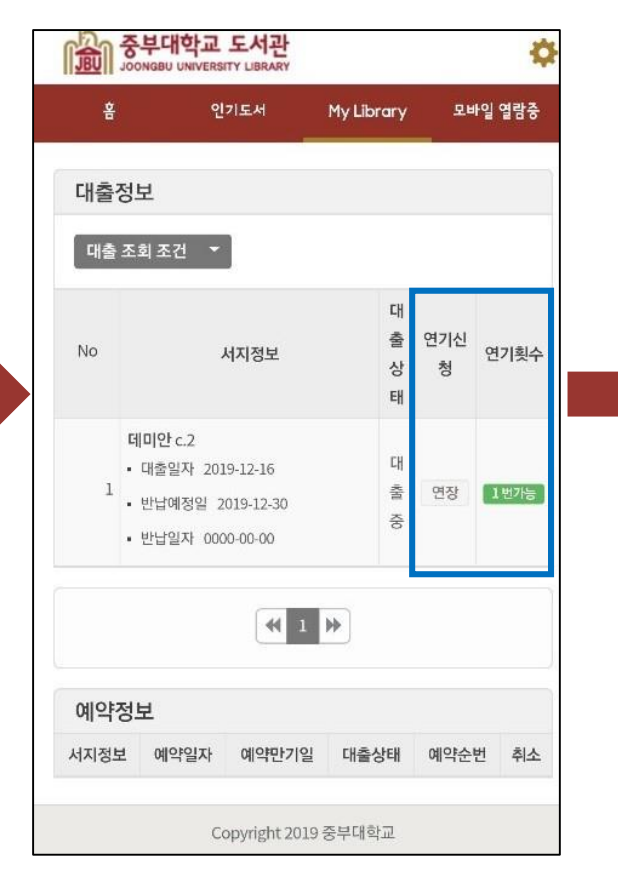

#### 연기횟수 [해당없음]의 경우 연장 불가 →도서 반납 후 재대출

|    | Ľ                                               |                                    |                  | iy -    | -12 20 |
|----|-------------------------------------------------|------------------------------------|------------------|---------|--------|
| 대출 | 정보                                              |                                    |                  |         |        |
| 대출 | 조회 조건 ▼                                         |                                    |                  |         |        |
| No | И                                               | 지정보                                | 대<br>출<br>상<br>태 | 연기신청    | 연기횟    |
| 1  | 데미안 c.2<br>• 대출일자 20<br>• 반납예정일 2<br>• 반납일자 000 | 19-12-16<br>2020-01-13<br>20-00-00 | 대 총 중            | 연기불가    | 해당없    |
| 예약 | 정보                                              | <b>*</b> 1                         | *                |         |        |
|    |                                                 | 010101-7101                        | 대초사              | -1 MIOE | -버 최   |